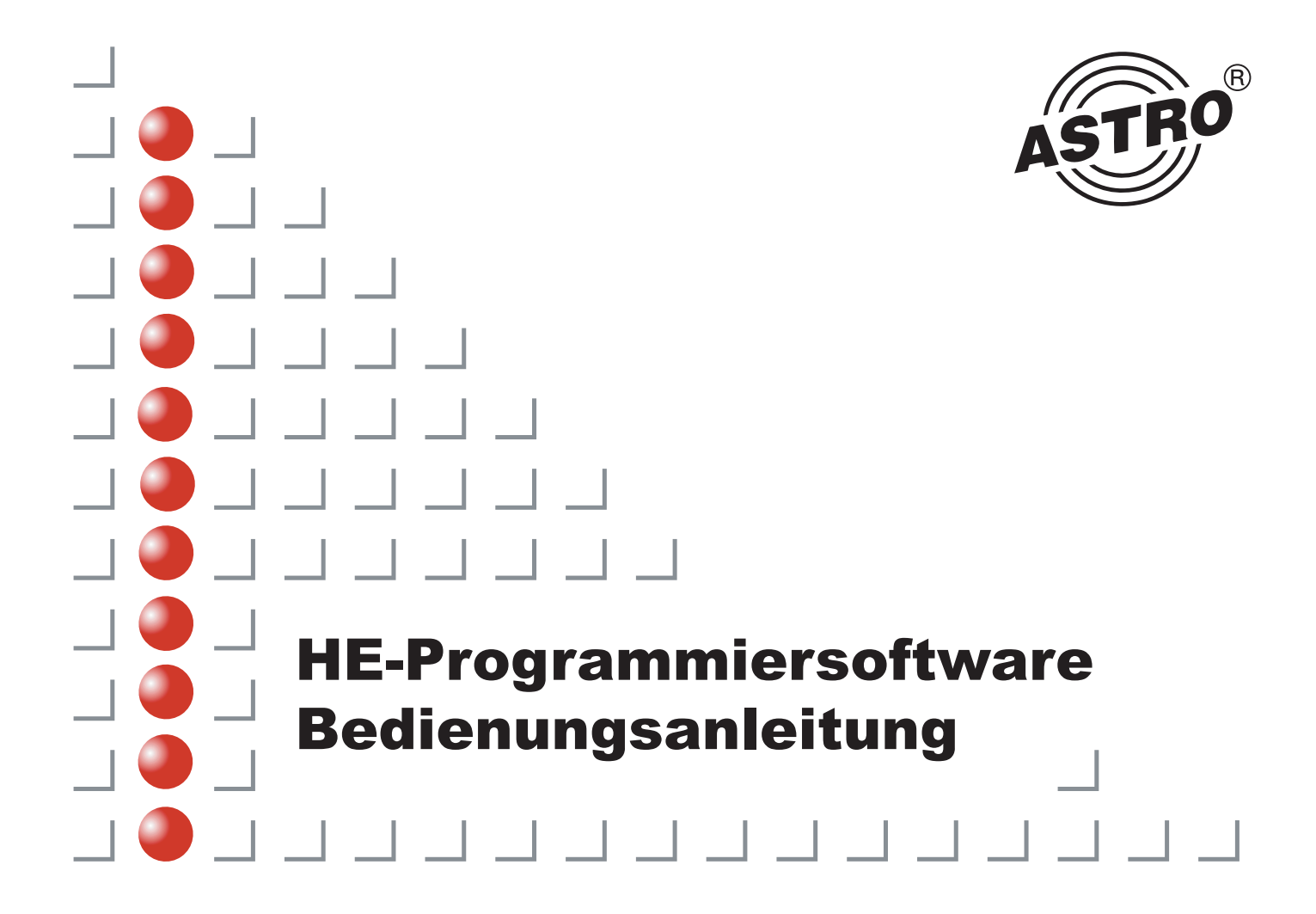

### Inhalt

#### **HE-Programmier- und Planungssoftware**

|    | Inhalt                                                 | sverzeichnis:                                   | Seite |
|----|--------------------------------------------------------|-------------------------------------------------|-------|
| 1  | Übers                                                  | icht                                            | 2     |
| 2  | Lieferumfang der HE-Programmiersoftware                |                                                 |       |
| 3  | Regis                                                  | trierung                                        | 3     |
|    | 3.1                                                    | automatische Registrierung                      | 3     |
|    | 3.2                                                    | Nutzungsbedingungen                             | 3     |
| 4  | Anschließen eines PCs an das X-5 digital/twin oder V16 |                                                 |       |
| 5  | Projeł                                                 | ktdaten                                         | 3     |
| 6  | Bearb                                                  | eitung der Busadresse                           | 4     |
| 7  | Verwa                                                  | altung der Satellitenprogramme                  | 4     |
|    | 7.1                                                    | analoge Satellitenprogramme definieren          | 4     |
|    | 7.2                                                    | digitale Satellitenprogramme definieren         | 5     |
| 8  | Inform                                                 | nationen zur Detaileinstellungen                | 5     |
|    | 8.1                                                    | Parameter der analogen Einsteckkarten           | 6     |
|    | 8.2                                                    | Parameter der digitalen Einsteckkarten          | 6     |
|    |                                                        | 8.21 zusätzliche Parameter QAM Twin 1-Karten    | 7     |
|    | 8.3                                                    | Parameter der QPSK-PAL Einsteckkarten           | 7     |
|    |                                                        | 8.31 Programmsuche nach einer                   |       |
|    |                                                        | erfolgreichen Kanalsuche                        | 7     |
|    | 8.4                                                    | Parameter der FM Einsteckkarten                 | 7     |
|    | 8.5                                                    | Parameter der terrestrischen Einsteckkarten     | 8     |
| 9  | Netzw                                                  | verkinformationen                               | 8     |
|    | 9.1                                                    | Eingabe von Netzwerkinformationen               | 8     |
| 10 | Ferns                                                  | teuerung der X-5 digital/twin oder V16          | 9     |
|    | 10.1                                                   | Fernprogrammierung starten                      | 9     |
|    |                                                        | 10.1.1 Mögliche Fehlermeldungen beim            |       |
|    |                                                        | Verbindungsaufbau                               | 9     |
|    |                                                        | 10.1.2 Mögliche Meldungen während               |       |
|    |                                                        | einer aktiven Modemverbindung                   | 9     |
|    | 10.2                                                   | Konfiguration des X-BC1/2 für die Fernsteuerung | 10    |
|    | 10.3                                                   | Konfiguration des GSM-Modems                    | 10    |
| 11 | Besch                                                  | nreibungen der Fehlermeldungen                  | 11    |
| 12 | SMS-                                                   | Alarmmeldungen                                  | 11    |
| 13 | Zeitpa                                                 | artagierung                                     | 11    |

# Übersicht

# 1 Übersicht

Die HE-Programmiersoftware dient zur einfachen und übersichtlichen Programmierung von X-5 digital/twin und V16 Kopfstellensystemen mittels PC oder Laptop.

Der Anwender kann schon vor der Inbetriebnahme -im Büro- alle Kopfstellenparameter, wie zum Beispiel

- empfangener Satellit
- SAT-Programme
- Ausgangskanal
- Video- und Audio-Parameter im PC oder Laptop programmieren und auf Datenträger abspeichern.

Die aktuellen Programmbelegungen der Satelliten sind in eigenen "SAT-Programm Dateien" abgelegt. Diese Dateien können vom Anwender eigenständig aktualisiert oder geändert werden. ASTRO bietet eine Aktualisierung der Programmbelegungen der gängigsten Satelliten über das Internet an.

X-5 digital/twin und V16-Systeme können mit dieser Software über eine Modemverbindung ferngesteuert und ferngewartet werden. Voraussetzung hierfür ist die Installation und die einmalige Konfiguration des Buscontrollers X-BC 1 / BC 2 vor Ort.

Die Option, den Ausgangsmodulator abzuschalten, ermöglicht den Aufbau einer Redundanz in der Kopfstelle; Ausgangsmodulatoren defekter Karten können abgeschaltet, und die Modulatoren der "Reservekarten" zugeschaltet werden.

Mit der HE Programmiersoftware können bis zu 20 Kopfstellengeräte X-5 digital/twin oder V16 in einer Konfigurationsdatei abgespeichert werden.

# 3 Registrierung

# 2 Lieferumfang

Folgende Teile müssen enthalten sein:

- 1 Programmdiskette
- 1 Null-Modemkabel
- 1 PC-X-5/10 Adapter

Sollte eines dieser Teile fehlen, setzen Sie sich bitte mit der Firma ASTRO Strobel Kommunikationssysteme GmbH (Tel.: +49 2204 / 405-0, Fax +49 2204/405-10) in Verbindung.

# 3 Registrierung

#### 3.1 Die Software wird automatisch bei der Auslieferung registriert.

Ihre Lizenznummer entnehmen Sie bitte dem Diskettenaufkleber oder der Diskettenverpackung. Sie erhalten somit das Recht, sich mit Fragen an uns zu wenden. Halten Sie in einem solchen Fall die Lizenznummer Ihrer HE-Programmiersoftware bereit; bei einem Anruf bei ASTRO müssen Sie diese angeben.

Bitte beachten Sie auch, dass diese Software urheberrechtlich geschützt ist. Es ist rechtswidrig, diese Software (außer Sicherungskopien) zu kopieren oder in irgendeiner Form missbräuchlich zu verwenden.

#### 3.2 Nutzungsbedingungen

Die HE-Programmiersoftware darf auf einem Computer genutzt werden. Jede zusätzliche Nutzung der Software auf einem weiteren PC bedarf des Erwerbes einer weiteren Softwarelizenz. Sämtliche Rechte an der Software und der Dokumentation, auch Auszüge, insbesondere das Recht auf Vervielfältigung, Verbreitung sowie Übersetzung liegen ausschließlich bei der Firma ASTRO. Es darf lediglich zu Sicherungszwecken 1 Sicherungsdiskette erstellt werden. Bei einem Verstoß gegen diese Nutzungsbedingungen kann die Firma ASTRO dem Kunden das Nutzungsrecht entziehen und unbeschadet sonstiger Rechte die Rückgabe der Software, der Sicherungskopien und der Dokumentation verlangen. Außerdem behält sich die Firma ASTRO eine strafrechtliche Verfolgung vor. Die Firma ASTRO ist für keine Schäden ersatzpflichtig, die aufgrund der Benutzung dieses Produktes entstehen.

# 4 Anschließen eines PC an das X-5 digital/twin oder V16

Der PC wird über eine freie serielle Schnittstelle, das mitgelieferte Null-Modem-Kabel und den PC/X-5 Adapter mit dem X-5 digital/twin oder V16 verbunden.

Mehrere Basisgeräte können über den X-BC 1 / BC 2 und den X-BA 1 / BA 2 kaskadiert werden.

Um Schäden am PC zu vermeiden dürfen die Grundeinheiten im laufendem Betrieb nur angeschlossen werden, wenn diese ordnungsgemäß geerdet ist.

#### Bitte überprüfen Sie die Erdung!!!

Falls eine ordnungsgemäße Erdung nicht vorausgesetzt werden kann, so ist der Netzstecker der anzuschließenden Grundeinheit zu ziehen. Nach Herstellung der Verbindung PC zu HSA X-5 digital/twin oder V16 Spannungsversorgung wieder anschließen.

# 5 Projektdaten

In diesem Dialog werden die Basisinformationen der Kopfstelle eingegeben.

Bitte geben Sie in dem Dialogbereich **Standort der Kopfstelle** eine kurze Beschreibung der Kopfstelle ein.

# 4 Anschluss

# 6 Bearbeiten der Busadresse

In dem Bereich **Kopfstellenkonfiguration** geben Sie bitte die **Anzahl der Kopfstellengeräte** ein und setzen ein Häkchen bei **Kopfstellencontroller / Bussystem**, wenn Sie den X-BC 1 / BC 2 verwenden.

Zur Fernsteuerung der Kopfstelle per Modem ist zusätzlich die **Modemschnittstelle**, die **Rufnummer** des Telefonanschlusses der entfernten Kopfstelle und ein frei wählbarer **8-stelliger Identifikationscode** einzugeben. Dieser Identifikationscode dient bei einer späteren Fernsteuerung als Kennwort.

Damit der Buscontroller (X-BC 1, X-BC 2) mehrere Geräte X-5 digital/twin oder V16 einzeln ansprechen kann, muss jedem Gerät eine individuelle Busadresse zugeordnet sein. Dies geschieht, indem im Dialog Bearbeitung der Busadressen die neuen Adressen festgelegt werden und die Kopfstellengeräte nacheinander einzeln programmiert werden.

# 6 Bearbeitung der Busadressen

Bitte ordnen Sie jedem Basisgerät (Grundeinheit) eine eigene Busadresse zu.

Im Auslieferungszustand haben die Geräte die Adresse 241.

Nachdem in der Übersicht der Busadressen die verschiedenen Busadressen eingetragen wurden, müssen diese noch über den Schalter Busadresse programmieren in die Grundeinheiten übertragen werden. Hierbei ist eine Grundeinheit nach der anderen einzeln an das Bussystem anzuschließen.

Der Anschluss von mehreren Grundeinheiten mit gleichen Busadressen an einen Buscontroller ist zu vermeiden und kann zu Störungen führen!

Die Funktionen in der rechten Hälfte des Dialogs dienen zur Identifikation eines unbekannten Bussystems.

## 7 Verwaltung der Satellitenprogramme

Die Parameter der verschiedenen Satellitenprogramme werden pro Satellit in einer "SAT-Programm-Datei" abgelegt. Einige "SAT-Programm Dateien" sind der HE-Programmiersoftware bereits beigefügt. Aktualisierte "SAT-Programm Dateien" können über das Internet jederzeit von ASTRO Homepage (www.astro-kom.de) herunter geladen werden.

"SAT-Programm Dateien" können auch vom Anwender eigenständig erstellt oder erweitert werden.

Analoge SAT-Programme definieren Digitale SAT-Programme definieren

# 7.1 Analoge Satellitenprogramme definieren

- 1. Klicken Sie im Menü Satellit auf den Befehl analoge Satellitenprogramme bearbeiten.
- 2. Klicken Sie in der Satellitenauswahl auf die Schaltfläche Neu.
- 3. Geben Sie den Namen des Satelliten ein, für den die Datenbank neu erstellt werden soll.
- 4. Klicken Sie in dem Feld **Programme des ausgewählten Satelliten** auf die Schaltfläche **Neu**.
- 5. Geben Sie im Feld Programmname den Namen des TV-Programms ein.
- 6. Geben Sie im Feld Frequenz die Satellitenfrequenz des TV-Programms ein.
- 7. Wählen Sie die Polarisation und das Frequenzband aus, in dem das TV-Programm abgestrahlt wird.
- Geben Sie die Tonträgerfrequenzen des SAT-TV-Programms ein. Werden Programme in Mono abgestrahlt, so tragen Sie bitte bei Ton 1 die Haupttonträgerfrequenz ein. Die Frequenz im Feld Ton 2 ist dann ohne Bedeutung.

# 7 Verwaltung der Satellitenprogramme

9. Geben Sie die Tonbetriebsart des SAT-Programms ein:

|                                                                                         | -                                                                                                    |  |
|-----------------------------------------------------------------------------------------|----------------------------------------------------------------------------------------------------|--|
| Automatisch:                                                                            | Tonbetriebsart wird in den Datenzeilen codiert<br>übertragen.<br>Empfangsgeräte mit Datenzeilendecoder erkennen<br>Mono-, Stereo-, Zweikanal-Sendungen und stellen den<br>Tonmodulator automatisch ein. |  |
| Stereo:                                                                                 | SAT-Programm wird in Stereo moduliert.                                                                                                    |  |
| Mono:                                                                                   | SAT-Programm wird in Mono moduliert.                                                                                                    |  |
| 2-Kanal: SAT-Programm wird in Zweikanalton moduliert.<br>(mehrsprachige Ausstrahlungen) |                                                                                                    |  |
| 10. Geben Sie die Tonbandbreite des SAT-Programms ein:                                  |                                                                                                    |  |

Wegener Panda: SAT-Programm wird in Stereo übertragen.

280 kHz oder 500kHz: SAT-Programm wird in Mono übertragen.

11. Geben Sie die Deemphase der Tonaufbereitung des SAT-Programms ein.

| Wegener Panda: | SAT-Programm wird in Stereo übertragen. |
|----------------|-----------------------------------------|
| 50µs oder J17: | SAT-Programm wird in Mono übertragen.   |

12. Für weitere Programme beginnen Sie wieder mit Punkt 4.

# 7.2 Digitale Satellitenprogramme definieren

- 1. Klicken Sie im Menü Satellit auf den Befehl digitale Satellitenprogramme bearbeiten.
- 2. Klicken Sie in der Satellitenauswahl auf die Schaltfläche Neu.
- 3. Geben Sie den Namen des Satelliten ein, für den die Daten bank neu erstellt werden soll.
- 4. Klicken Sie in dem Feld **Programmpakete des ausgewählten Satelliten** auf die Schaltfläche **Neu**.
- 5. Geben Sie im Feld Programmpaket den Namen des Programmpaketes ein.
- 6. Geben Sie im Feld Frequenz die Satellitenfrequenz des Programmpaketes ein.

# 8 Informationen zu den Detaileinstellungen

- 7. Wählen Sie die Polarisation und das Frequenzband aus, in dem das Programmpaket abgestrahlt wird.
- 8. Geben Sie die Symbolrate und die Viterbirate ein.
- 9. Geben Sie in dezimaler Schreibweise die TS-ID und die Original-Network ID ein.
- 10. Geben Sie nun im Feld Enthaltene Programme die einzelnen TV-Programme ein, die in dem ausgewählten digitalen Programmpaket enthalten sind.
- 11. Für weitere Pakete beginnen Sie wieder mit Punkt 4.

# 8 Informationen zu den Detaileinstellungen

In den SAT-Programm Dateien sind die Parameter der aktuellen Programme für den deutschsprachigen Raum abgelegt. Diese Daten werden bei der Auswahl der Programme mit übernommen (z.B. Tonträger für Deutsche Sprache). Besteht jedoch die Notwendigkeit, die Parameter an bestimmte Gegebenheiten anzupassen (z.B. italienische Sprache), so kann im Menü Detaileinstellungen eine Anpassung der Parameter vorgenommen werden.

Detaileinstellungen der analogen Einsteckkarten (z.B. VHF-Plus oder TWIN analog) digitalen Einsteckkarten (z.B. QAM 860 oder QAM TWIN 1) QPSK-PAL Einsteckkarten (z.B. QPSK-PAL CI oder QPSK-PAL CONAX) FM Einsteckkarten (z.B. TWIN ADR oder TWIN UKW) Terretrische Umsetzerkarten (z.B. Ter. Umset. 860)

# 8 Informationen zu den Detaileinstellungen

# 8.1 Parameter der analogen Einsteckkarten

| Programmname                                                      | Anzeige des ausgewählten Programmnamens<br>(Bei AV-Modulen kann hier ein Name<br>eingegeben werden,<br>dieser wird aber nur in der Konfigurationsdatei<br>gespeicherti)                                                                                                    |
|-------------------------------------------------------------------|----------------------------------------------------------------------------------------------------|
| SAT-Frequenz                                                      | ZF des ausgewählten Programms,<br>Frequenzverschlebungen (LNC-Drift des<br>Tuners) können<br>durch eine Anderung der LNC-Frequenz bei den<br>SAT-Eingangsparameter kompensiert werden.                                                                                                    |
| Eingang                                                           | Auswahl der Empfangsebene                                                                                                    |
| Erster<br>Untertonträger                                          | 1. Tonträger-Frequenz                                                                                                    |
| Zweiter<br>Untertonträger                                         | 2. Tonträger-Frequenz                                                                                                    |
| Tonbandbreite<br>Stereo-Sendungen:<br>Mono-Sendungen:<br>Wichtig: | Wegener Panda<br>280 kHz oder 500 Hz<br>Bei Mono-Sendungen ist die Haupttonträger-<br>Frequenz<br>im Feld "erster Untertonträger " einzustellen.                                                                                                    |
| Deemphase<br>Stereo-Sendungen:<br>Mono-Sendungen:                 | Wegener Panda<br>50 µs oder J17                                                                                                    |
| Ausgangskanal                                                     | Anzeige des Ausgangskanals                                                                                                    |
| Ausgangsfrequenz                                                  | Frequenz des Ausgangskanals                                                                                                    |
| Ausgangskanal K<br>aktiv                                          | Ein- / Ausschalten des<br>Ausgangsmodulators<br>Wichtig für Ersatzkartenschaltung!                                                                                                    |
| Autiomatisch:<br>Automatisch:<br>Stereo:<br>Mono:<br>2-Kanal:     | Datenzeilendecoder ist aktiviert.<br>Erkennt Mono-, Stereo-, 2-Kanal- Sendungen<br>und<br>stellt den Tonmodulator automatisch ein. Bei<br>Ausfall<br>der Datenzeile wird auf 2-Kanalton<br>umgeschaltet.<br>Stereo Zwangsschaltung<br>Mono Zwangsschaltung<br>2-Kanal Zwangsschaltung für mehrsprachige<br>Ausstrahlungen. |
| Audiohub<br>-9 dB bis + 3 dB                                      | Lautstärkeneinstellung<br>Empfohlene Grundeinstellung: 0 dB (Nennhub)                                                                                                    |
| Audio<br>intern:<br>extern:                                       | Einstellen der Zuführung des Audiosignals<br>Aufbereitung unverschlüsselter SAT-Programme<br>(normale Betriebsart)<br>Zuführung eines externen Audiosignals über<br>15-polige Sub-D-Buchse                                                                                                    |
| Video<br>intern:                                                  | Einstellen der Zuführung des Videosignals<br>Aufbereitung unverschlüsselter SAT-Programme                                                                                                    |
| extern:                                                           | (normale Betriebsart)<br>Zuführung eines externen Videosignals über<br>15-polige Sub-D-Buchse (Decoder oder<br>Videokamera)                                                                                                    |

# 8 Informationen zu den Detaileinstellungen

# 8.2 Parameter der digitalen Einsteckkarten

| Programmpaket                                                                          | Anzeige des ausgewählten<br>Programmpaketes                                                                                                    |
|----------------------------------------------------------------------------------------|----------------------------------------------------------------------------------------------------|
| SAT-Frequenz                                                                           | ZF des ausgewählten Transponder.<br>Frequenzverschlebungen (LNC-Drift, Drift<br>des Tuners)<br>können durch eine Änderung der LNC-<br>Frequenz bei den<br>SAT-Eingangsparameter kompensiert<br>werden.                                                                                                    |
| Eingang                                                                                | Auswahl der Empfangsebene                                                                                                    |
| Symbolrate                                                                             | Symbolrate des ausgewählten Transponders                                                                                                    |
| Viterbirate                                                                            | Viterbirate des ausgewählten Transponders                                                                                                    |
| Ausgangskanal                                                                          | Anzeige des Ausgangskanals                                                                                                    |
| Ausgangsfrequenz                                                                       | Anzeige der Ausgangsfrequenz                                                                                                    |
| Ausgangskanal K<br>aktiv                                                               | Ein- / Ausschalten des Ausgangsmodulators<br>Wichtig für Eratzkartenschaltung!                                                                                                    |
| Spektrum<br>norm:<br>inv:                                                              | Einstellung des Ausgangsspektrums<br>Regellage<br>Kehrlage                                                                                                    |
| Datenübertragung<br>transp.<br>aus:<br>ein:                                            | Ein- / Ausschalten der transparenten<br>Datenübertragung.<br>Der Datenstrom wird bis zum Erreichen der<br>Ausgangsdatenrate mit Null-Paketen<br>aufgefüllt.<br>Der Datenstrom wird transp. durchgereicht,<br>die<br>Ausgangsdatenrate wird abhängig von der<br>Eingangsdatenrate berechnet.                                                                                                    |
| Ausgangsdatenrate<br>6,900 MS/s:<br>5,175 MS/s:<br>3,450 MS/s:<br>manuell:<br>Wichtig: | Eingabe der QAM-Datenrate<br>entspricht 8 MHz Kanalbandbreite bei 64<br>QAM<br>entspricht 6 MHz Kanalbandbreite bei 64<br>QAM<br>entspricht 4 MHz Kanalbandbreite nei 64<br>QAM<br>Eingabe einer beliebigen Datenrate<br>Die Ausgangsdatenrate sein!<br>Bei den QAM Twin 3 Karten werden die<br>Daten<br>transparent durchgereicht, die<br>Ausgangsdatenrate<br>wird in Abhängigkeit der Eingangsdatenrate<br>automatisch eingesteilt! |
| Modulationsart<br>QPSK<br>16 QAM<br>32 QAM<br>64 QAM<br>128 QAM<br>256 QAM             | Einstellen der Modulationsart<br><u>Beachten:</u><br>Je höher die gewählte Modulationsart,<br>desto höher die Anforderung an S/N.                                                                                                    |

# 8 Informationen zu den Detaileinstellungen

# 8.21 Zusätzliche Parameterder QAM TWIN1 Karten (Karteikarten Optionen)

| Programmfilter<br>0:<br>1n: | Eingabe von max. 4 PIDs (hexadezimal)<br>keine Sperre<br>Der der eingegebenen PID zugeordnete<br>Datenstrom wird gesperrt.<br>(Möglichkeit zur Sperrung von Audio- und/oder<br>Video-Signalen) |
|-----------------------------|----------------------------------------------------------------------------------------------------|
| Transport Stream<br>ID      | Anzeige der TS-ID (dezimal / hexadezimal)                                                                                                    |
| Original Network<br>ID      | Anzeige der ON-ID (dezimal / hexadezimal)                                                                                                    |

# 8.3 Parameter der QPSK-PAL Einsteckkarten

Hier muss nach der Kartenprogrammierung noch die Kanalsuche durchgeführt werden, um den gewünschten Programmstream auszuwählen.

| SAT-Frequenz                                       | ZF des ausgewählten Programms.<br>Frequenzverschiebungen (LNC-Drift, Drift des<br>Tuners) können<br>durch eine Änderung der LNC-Frequenz bei den<br>SAT-Eingangsparameter kompensiert werden. |
|----------------------------------------------------|----------------------------------------------------------------------------------------------------|
| Eingang                                            | Auswahl der Empfangsebene                                                                                                    |
| Symbolrate                                         | Symbolrate des ausgewählten Transponders                                                                                                    |
| Viterbirate                                        | Viterbirate des ausgewählten Transponders                                                                                                    |
| Ausgangskanal                                      | Anzeige des Ausgangskanals                                                                                                    |
| Ausgangsfrequenz                                   | Frequenz des Ausgangskanals                                                                                                    |
| Ausgangskanal K<br>aktiv                           | Ein- / Ausschalten des<br>Ausgangsmodulators<br>Wichtig für Eratzkartenschaltung!                                                                                                    |
| Audiohub<br>- 9 dB bis + 3 dB<br>-20 dB bis + 3 dB | Lautstärkeneinstellung<br>Empfohlene Grundeinstellung: 0 dB (Nennhub)<br>ab Softwareversion 12.18 in 1 dB Schritten<br>einstellbar                                                            |
| <b>Audiomodus</b><br>Stereo:<br>Mono:              | Stereo Zwangsschaltung<br>Mono Zwangsschaltung                                                                                                    |
| TV-Norm<br>PAL:<br>SECAM:                          | Einstellung der TV-Norm<br>PAL-Norm<br>SECAM-Norm                                                                                                    |

# 8 Informationen zu den Detaileinstellungen

### 8.31 Programmauswahl nach einer erfolgreichen Kanalsuche

| Programmauswahl                            | Auswahl des gewünschten Programmstreams                                                                       |
|--------------------------------------------|----------------------------------------------------------------------------------------------------|
| Untertitel                                 | Auswahl eines Untertitels                                                                                     |
| Audio                                      | Auswahl einer Sprache                                                                                         |
| <b>Info</b><br>TV:<br>Radio:<br>Scrambled: | Informationen zu dem gewählten<br>Programmstream<br>TV-Programm<br>Radio-Programm<br>verschlüsseltes Programm |

# 8.4 Parameter der FM Einsteckkarten

| Programmname                                                      | Anzeige des Programmnamens<br>(Bei AV-Modulen kann hier ein Name<br>eingegeben werden,<br>dieser wird aber nur in der Konfigurationsdatei<br>gespeichert!)                                    |
|-------------------------------------------------------------------|----------------------------------------------------------------------------------------------------|
| SAT-Frequenz                                                      | ZF des ausgewählten Programms.<br>Frequenzverschiebungen (LNC-Drift, Drift des<br>Tuners) können<br>durch eine Änderung der LNC-Frequenz bei den<br>SAT-Eingangsparameter kompensiert werden. |
| Eingang                                                           | Auswahl der Empfangsebene                                                                                                    |
| Modulationsart<br>analog:<br>ADR:<br>Wichtig:                     | normale analoge Modulation<br>ASTRA Digital Radio<br>Bei der Modulationsart ADR ist nur die<br>Frequenz<br>des 1. Tonunterträgers von Bedeutung.                                              |
| Erster<br>Untertonträger                                          | 1. Tonträger-Frequenz                                                                                                    |
| Zweiter<br>Untertonträger                                         | 2. Tonträger-Frequenz                                                                                                    |
| Tonbandbreite<br>Stereo-Sendungen:<br>Mono-Sendungen:<br>Wichtig: | Wegener Panda<br>280 kHz oder 500 Hz<br>Bei Mono-Sendungen ist die Haupttonträger-<br>Frequenz<br>im Feld "erster Untertonträger " einzustellen.                                              |
| Deemphase<br>Stereo-Sendungen:                                    | Wegener Panda                                                                                                    |

# 8 Informationen zu den Detaileinstellungen

| <b>Deemphase</b><br>Stereo-Sendungen:<br>Mono-Sendungen: | Wegener Panda<br>50 µs oder J17                                                                                                    |
|----------------------------------------------------------|----------------------------------------------------------------------------------------------------|
| Ausgangsfrequenz                                         | Frequenz des Ausgangskanals                                                                                                    |
| Ausgangskanal K<br>aktiv                                 | Ein- / Ausschalten des<br>Ausgangsmodulators<br>Wichtig für Eratzkartenschaltung!                                                                                                    |
| Audio-Modus<br>Ton 1<br>Ton 2<br>Stereo                  | Auf einem ADR-Untertonträger kann ein Stereo-<br>Kanal<br>oder zwei Mono-Kanäle übertragen werden.<br>Voreingestellt<br>ist der Twin ADR für Stereo-Kanäle (Stereo).<br>Wird ein ADR-Untertonträger eingestellt, der<br>nicht über ein<br>Stereo-Signal verfügt, kann hier der<br>aufzubereitende Kanal<br>(Ton 1 oder Ton 2) gewählt werden.<br>Bei analogen Mono- oder Stereo-Kanälen sowie<br>bei digitalen<br>Stereo-Kanälen ist die Betriebsart Ton Stereo<br>einzustellen. |
| Audiohub<br>-9 dB bis + 3 dB                             | Lautstärkeneinstellung<br>Empfohlene Grundeinstellung: 0 dB (Nennhub)                                                                                                    |

## 8.5 Parameter der terrestrischen Einsteckkarten

| Programmname                            | Eingabe des Programmnamens<br>(wird nur in der Konfigurationsdatei<br>gespeichert!)      |
|-----------------------------------------|------------------------------------------------------------------------------------------|
| <b>Eingangskanal</b><br>K2K69:<br>frei: | Eingabe der Eingangsfrequenz<br>festes Kanalraster<br>freie Eingabe der Eingangsfrequenz |
| Ausgangskanal                           | Anzeige des Ausgangskanals                                                               |
| Ausgangsfrequenz                        | Frequenz des Ausgangskanals                                                              |
| Ausgangskanal K<br>aktiv                | Ein- / Ausschalten des<br>Ausgangsmodulators<br>Wichtig für Eratzkartenschaltung!        |

# Netzwerkinformationen (NIT)

9

Die QAM TWIN 1 Karten ermöglichen die Generierung und Einspeisung einer Kabel-NIT (Network Information Table). Die Einspeisung einer gültigen Kabel-NIT garantiert einen schnelleren automatischen Kanalsuchlauf bei den marktüblichen Kabelboxen.

#### 9.1 Eingabe von Netzwerkinformationen

| Netzwerkname<br>leeres Eingabefeld: | Eingabe eines alternativen Netzwerknames<br>der ggf. vorhandene Netzwerkname bleibt<br>erhalten                                                                                                    |
|-------------------------------------|----------------------------------------------------------------------------------------------------|
| Netzwerk-ID<br>0:<br>165534         | Eingabe einer neuen Netzwerk-ID (dezimal)<br>vorhandene Netzwerke-ID bleibt erhalten<br>Einspeisung der eingegebenen Netzwerk-ID                                                                                                    |
| Kabel-NIT<br>generieren*            | Ein- / Ausschalten der Kabel-NIT<br>Bei aktiviertem NIT-Processing sollte die<br>Programmierung                                                                                                    |
| Wichtig:                            | der X-5 ditital/twin oder V16 Geräte<br>ausschließlich über<br>diese Programmiersoftware erfolgen!<br>Eine Bedienung mit dem KC 3 ist zu vermeiden,<br>da hier<br>bei Veränderungen der Programmbelegung die<br>NIT-<br>Parameter der TWIN-Karten nicht aktualisiert<br>werden! |
| NIT-Informationen                   | Übersicht der in der erzeugten Kabel-NIT<br>enthaltenen                                                                                                    |
| Programmpaket:                      | digitalen Programmpakete.<br>Auswahl der verschiedenen Programmpakete                                                                                                    |

\* Der Netzwerkname und die Netzwerk-ID werden nur eingespeist, wenn die Generierung der Kabel-NIT eingeschaltet ist. Nach der Eingabe der Netzwerkinformationen sind alle QAM TWIN 1 Karten neu zu programmieren.

#### 10 Fernsteuerung

## 10 Fernsteuerung der X-5 digital/twin oder V16

Mit den optionalen Bauteilen X-BA 1 / BA 2 (Busadapter), X-BC 1 / BC 2 (Buscontroller), dieser Software und einem Modem / GSM-Modem sind die X-5 digital/twin oder V16 Geräte fernsteuerbar.

Zur Fernsteuerung über Telefonleitung wird der konfiguriete X-BC1 / BC2 über ein serielles Datenkabel (liegt dem Modem bei) mit dem Modem verbunden.

Das Modem sollte für eine "Mindest-Übertragungsrate" von 19.2 kBit/s ausgelegt sein.

#### 10.1 Fernprogrammierung starten

- 1. Klicken Sie im Menü Fernkonfiguration auf den Befehl Modemverbindung aufbauen.
- 2. Geben Sie die **Modem-Rufnummer** und den **Identifizierungscode** des entfernten Buscontrollers ein.
- 3. Starten Sie Kopfstelle anwählen.
- 4. Nach dem Verbindungsaufbau und einer erfolgreichen Identifizierung können Sie die Kopfstelle wie gewohnt bedienen.

# 10 Fernsteuerung

#### 10.1.1 Mögliche Fehlermeldungen beim Verbindungsaufbau

| Fehlermeldung                                                                      | Ursache                                                                                                    |
|------------------------------------------------------------------------------------|----------------------------------------------------------------------------------------------------|
| Modem antwortet nicht!<br>Überprüfen Sie die<br>Verbindungen!                      | Zwischen dem PC und dem Modem<br>erfölgt<br>kein Datenaustausch.<br>Abhilfe:<br>- Verbindung zwischem PC und Modem<br>prüfen<br>- Modem aus- und wieder einschalten |
| Der entfernte Anschluß ist<br>besetzt!                                             | Der angewählte Telefonanschluß ist<br>besetzt.                                                                                                    |
| COM1 kann nicht geöffnet<br>werden!                                                | Der gewählte COM-Anschluß wird<br>bereits von<br>einem anderen Programm belegt oder<br>ist nicht<br>verfügbar.                                                      |
| Der eingegebene Id-Code ist<br>ungültig!<br>Die Modemverbindung wurde<br>getrennt! | Bitte überprüfen Sie den<br>Identifizierungscode<br>des in der Kopfstelle eingesetzten<br>Buscontrollers<br>und geben Sie den richtigen Code ein.                   |
| Der Buscontroller antwortet<br>nicht!<br>Überpüfen Sie die<br>Verbindungen!        | Keine Verbindung zwischen dem<br>Modem<br>und dem Buscontroller.                                                                                                    |

#### 10.1.2 Mögliche Meldungen während einer aktiven Modemverbindung

| Meldung                                 | Bemerkung                                                                                                    |
|-----------------------------------------|----------------------------------------------------------------------------------------------------|
| Die Modernverbindung wurde<br>getrennt! | Bei Datenübertragungspausen von 5<br>Minuten<br>wird die Verbindung automatisch<br>getrennt.<br>(Schutz vor hohen Telefonkosten, wenn<br>das<br>Trennen vom Anwender vergessen<br>wird)                                        |
| Die Modemverbindung wird<br>getrennt!   | Die Modemverbindung wird vom<br>Programm<br>automatisch getrennt, wenn bei einer<br>aktiven<br>Modemverbindung ein andere<br>Projektdatei<br>geöffnet wird.<br>(Vermeidung von Adressenkonflikten in<br>den<br>Buscontrollern) |

## 10 Fernsteuerung

# 10 Fernsteuerung

# 10.2 Konfiguration des X-BC1/2 für die Fernsteuerung

Zur Fernsteuerung der Kopfstellengeräte muss der Buscontroller im Menü **Optionen / Konfiguration des Buscontrollers für die Fernsteuerung** konfiguriert werden.

Schließen Sie den X-BC 1 / BC 2 über das mitgelieferten Null-Modemkabel an den PC an.

Wählen Sie den Typ des Buscontrollers und den Typ des angeschlossenen Modems aus.

Geben Sie bei den Konfigurationsdaten den 8-stelligen Identifizierungscode als Zugriffsschutz und die Anzahl der Klingelzeichen ein (nur bei analogem Modem), nachdem der X-BC 1 / BC 2 den Ruf annehmen soll. Wenn Sie ein GSM-Modem verwenden geben Sie den PIN-Code der SIM-Karte ein.

Konfigurieren Sie den X-BC1 / BC 2 über den Schalter Buscontroller programmieren.

Notieren Sie sich diesen Identifikationscode (z.B. im Dialog Projektdaten), da dieser bei dem Aufbau einer Modemverbindung als Kennwort dient.

| atz      | Laden der Standardkonfiguration des GSM-Modems. |
|----------|-------------------------------------------------|
| ats0=1   | Das GSM-Modem hebt nach einmal klingeln ab.     |
| at+crc=1 | Erkennung des eingehenden Anrufes.              |
| at\q0    | Deaktivierung des Hardware-Handshakes.          |
| at&w     | Speicherung der Konfiguration.                  |

Sollte der Identifikationscode vergessen worden sein, so kann er nur durch direkten Anschluss des PC's an den Buscontroller ausgelesen werden.

#### Weitere Leistungsmerkmale des X-BC 2 :

Zeitpartagierung

SMS-Alarmmeldungen

# 10.3 Konfiguration des GSM-Modems

Stecken Sie die SIM-Karte mit einer aktiven Rufnummer für den Datendienst in das GSM-Modem.

Verbinden Sie das GSM-Modem direkt mit einem PC und starten Sie das Programm **Hyper Terminal**.

#### Geben Sie at <ENTER> ein.

Wenn das GSM-Modem nicht mit **OK** antwortet überprüfen Sie bitte die folgenden Punkte:

- Ist das GSM-Modem eingeschaltet?

Das Modem braucht ca. 10 Sekunden, bis es angesprochen werden kann.

- Ist das GSM-Modem direkt mit dem PC verbunden?
- Überprüfen Sie den COM-Port und die Baudrate!

Geben Sie die nachfolgenden Befehle des Reihe nach ein, und Bestätigen Sie jeweils mit <ENTER>:

Das Modem muss nach jeder Eingabe mit **OK** antworten

# 11 Fehlermeldungen

# 11 Beschreibung der Fehlermeldungen

| Gerät antwortet nicht!<br>Überprüfen Sie die Verbindungen und die Busadressen!                  |                                                                                             |  |
|-------------------------------------------------------------------------------------------------|---------------------------------------------------------------------------------------------|--|
| mögliche Ursachen                                                                               | Abhilfe                                                                                     |  |
| Das X-5 digital/twin oder V16 ist<br>nicht<br>mit dem PC verbunden.                             | Verbindung zwischen dem PC und<br>dem X-5 digital/twin oder V16<br>überprüfen.              |  |
| Der PC / X-5 Adapter wurde<br>falsch<br>aufgesteckt!                                            | PC / X-5 Adapter gemäß<br>Gehäuseauf-<br>druck aufstecken.                                  |  |
| Es wurde nicht das mitgelieferte<br>Null-<br>Modem-Kabel und der PC / X-5<br>Adapter verwendet. | Bitte nur das mitgelieferte Null-<br>Modem-<br>Kabel und den PC / X-5 Adapter<br>verwenden. |  |
| Keine Spannungsversorgung des<br>Basisgerätes vorhanden.                                        | Überprüfen Sie die<br>Spannungsversorgung<br>des Basisgerätes.                              |  |
| Serielle Schnittstelle des PC ist defekt.                                                       | Überprüfen Sie die serielle PC-<br>Schnittstelle.                                           |  |

siehe auch Fehler beim Verbindungsaufbau zur Fernsteuerung

# 12 SMS-Alarmmeldungen

Der X-BC 2 kann in Verbindung mit einem GSM-Modem automatisch SMS-Alarmeldungen an bis zu 3 Rufnummern generieren.

Die Alarmierung kann wahlweise bei Gerätefehlern, bei SAT-Signalfehlern und bei Temperaturüberschreitungen im V16 erfolgen.

Der Inhalt der Meldung besteht aus einem selbst einzugebenen Infotext und einer folgender automatisch generierter Alarminformation, die die fehlerhafte Einheit bzw. Karte näher spezifiziert.

# 12 SMS-Alarmmeldung

Die Fehlerabfrage des X-BC 2 erfolgt minütlich, tritt ein Fehler drei mal hintereinder auf, wird die SMS-Alarmmeldung generiert.

# 13 Zeitpartagierung

Die Zeitpartagierung ermöglicht eine zeitpartagierten Betrieb von 6 analogen TV-Programmen auf einen Ausgangskanal.

Insgesamt können 4 verschiedene Zeitpartagierungen konfiguriert und in den X-BC 2 programmiert werden.

Die Zeitreferenz für die Umschaltzeiten wird aus dem Kanal B einer Twin Analog S Einsteckkarte bereitgestellt. Da nicht alle Sender das Zeitsignal senden, kontrollieren Sie bitte über den Button Uhrzeit auslesen in dem Dialog Zeitpartagierung, ob der ausgewählten Einsteckkarte ein Zeitsignal zur Verfügung steht.

Der X-BC 2 synchroniert sich nach der Programmierung sekundengenau auf den Minutenwechsel und stellt anschließend die konfigurierten Zeitpartagierungen ein. Dies kann bis zu 2 Minuten dauern!

Nach jedem neuen PC-Zugriff auf den X-BC 2 wird die Uhrzeit neu synchronisiert!

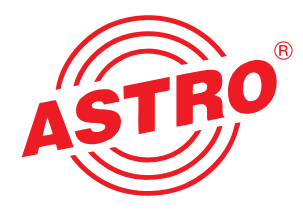

#### **ASTRO Bit GmbH**

Olefant 3 D-51427 Bergisch Gladbach (Bensberg) Tel. 0 22 04 / 405-0

> Fax 0 22 04 / 405 10 http://www.astro-ko.de